# myguide

How to Add a Project in Domo

myguide.org

#### Welcome!

In this Guide, we will learn how to add a Project in Domo

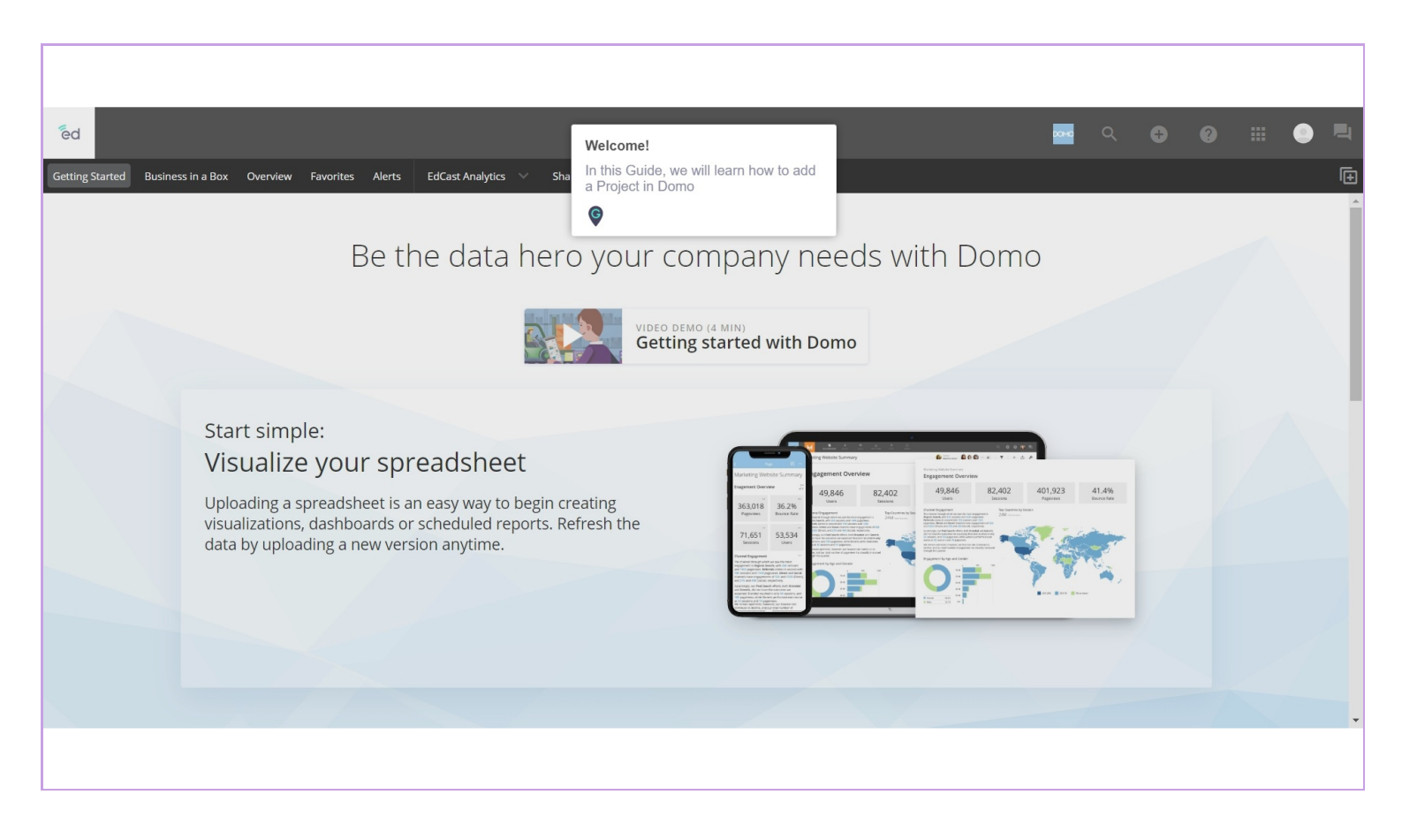

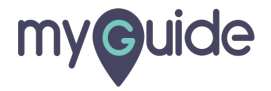

#### Click on App launcher

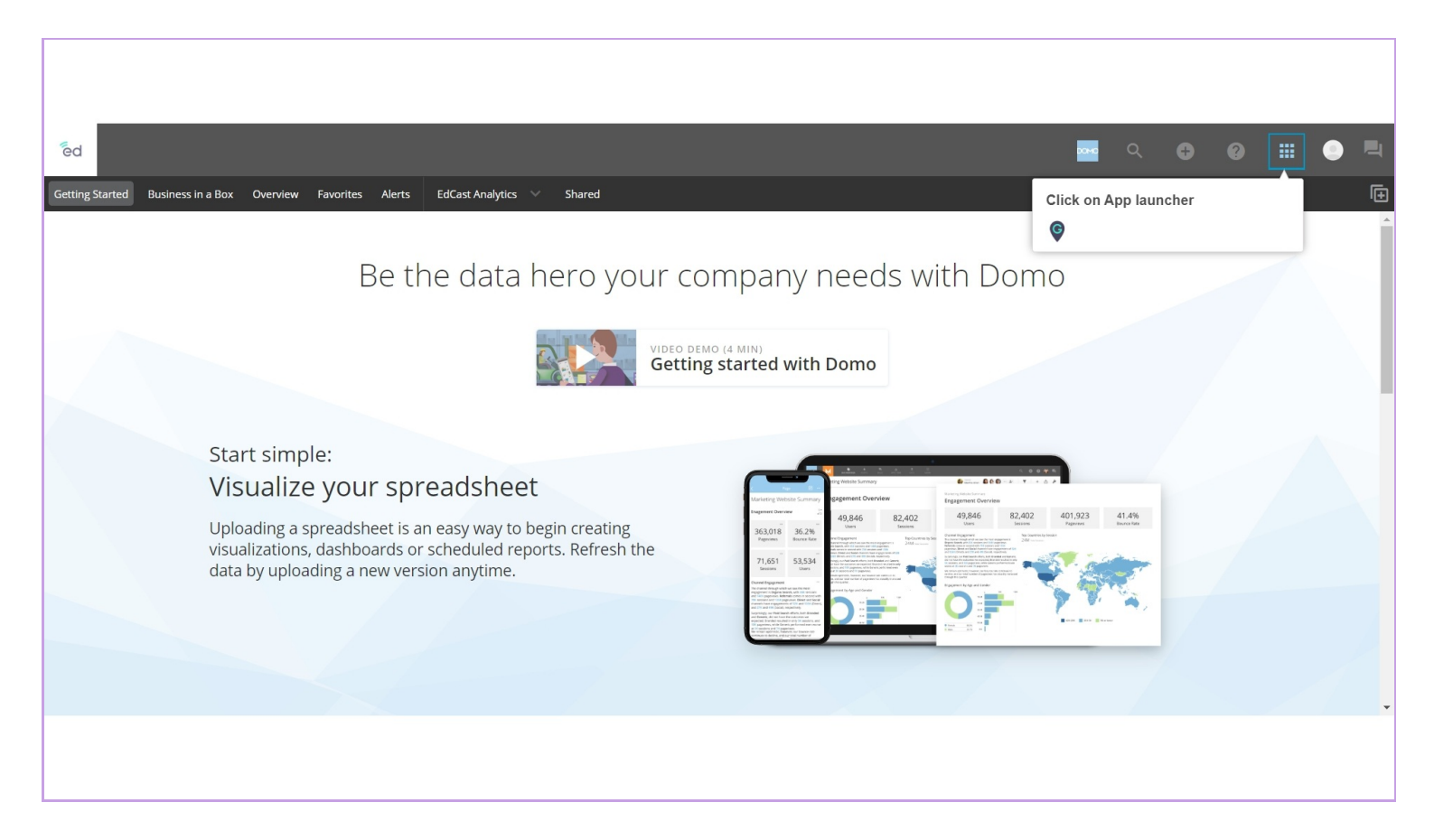

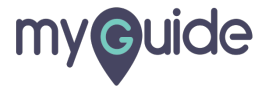

#### Select "Projects and Tasks"

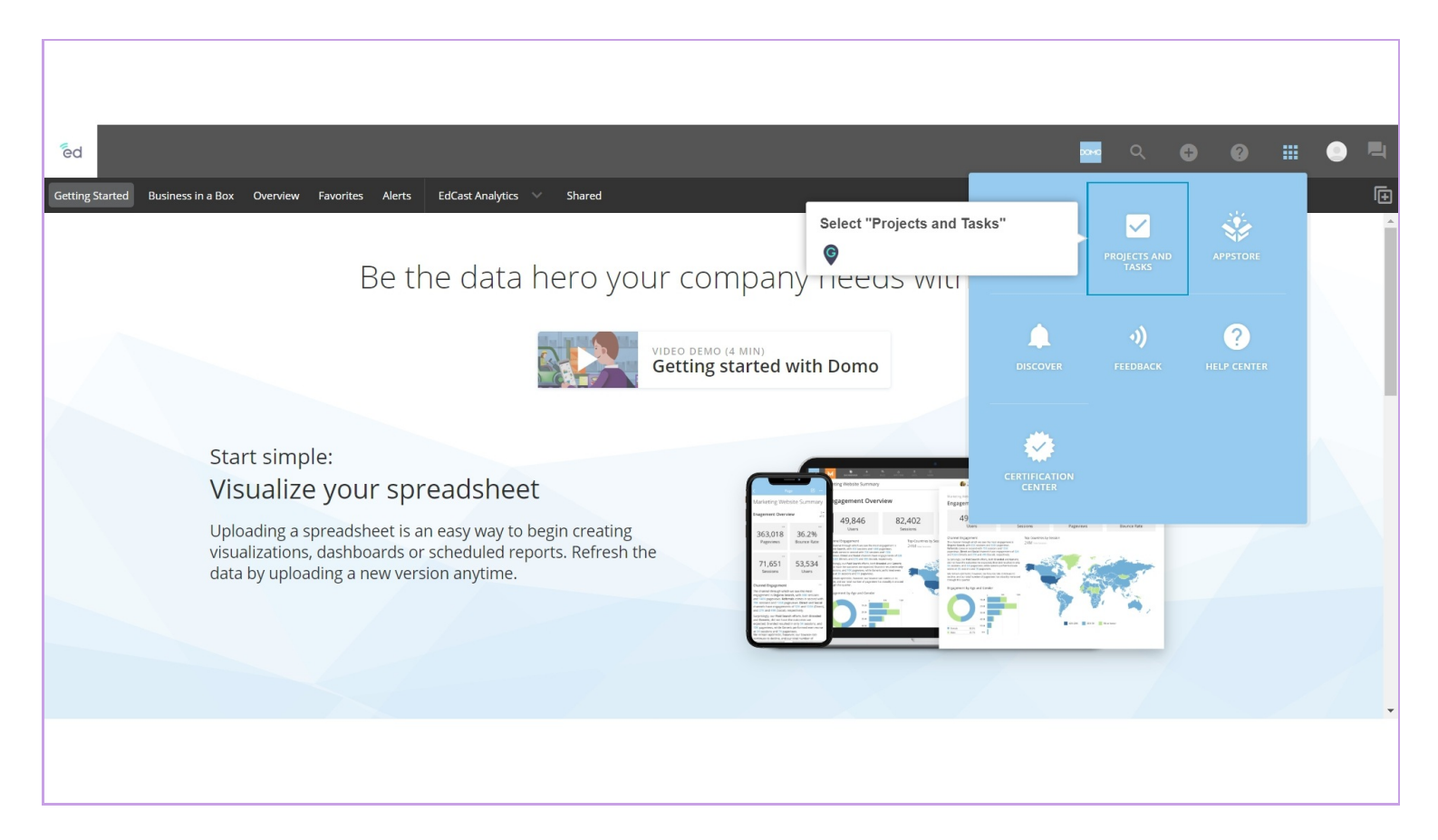

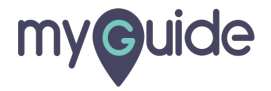

# Click on "Add project"

| ēd                                                           |                             |  | 000           | ٩          | Ð | 0 |                        |        | <b>4</b> |
|--------------------------------------------------------------|-----------------------------|--|---------------|------------|---|---|------------------------|--------|----------|
| Getting Started Business in a Box Overview Favorites Alert   | s EdCast Analytics 🗸 Shared |  |               |            |   |   |                        |        | Đ        |
| Projects and Tasks<br>Unleash the power of your organization | Q Filter projects           |  |               |            |   |   |                        |        |          |
| Your tasks                                                   |                             |  |               |            |   |   | AD                     | D TASK | ĺ.       |
| 1 Your personal tasks                                        |                             |  |               |            |   |   | 1 Open 0               | Closed |          |
| Tasks that you have assigned                                 |                             |  |               |            |   |   | <b>0</b> Open <b>0</b> | Closed |          |
| Your projects                                                |                             |  | Click on "Add | l project' |   |   | ADD P                  | ROJECT | ]        |
| No available projects                                        |                             |  |               |            |   | _ |                        |        |          |
| All company projects                                         |                             |  |               |            |   |   |                        |        |          |
| CEO Dashboard                                                |                             |  |               |            |   |   | <b>0</b> Open <b>0</b> | Closed |          |
| PMO                                                          |                             |  |               |            |   |   | <b>0</b> Open <b>0</b> | Closed |          |
|                                                              |                             |  |               |            |   |   |                        |        |          |
|                                                              |                             |  |               |            |   |   |                        |        |          |
|                                                              |                             |  |               |            |   |   |                        |        |          |
|                                                              |                             |  |               |            |   |   |                        |        |          |

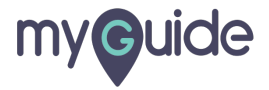

### Enter "Project name"

| êd                                                                           |                                                                       |                      | DOMO |   | •••                  |     |
|------------------------------------------------------------------------------|-----------------------------------------------------------------------|----------------------|------|---|----------------------|-----|
| Getting Started Business in a Box Overview Favorites Alerts EdCast Analytics |                                                                       | ×                    |      |   |                      | Đ   |
| Drainate and Tacks                                                           | Create new project                                                    |                      |      |   |                      |     |
| Unleash the power of your organization                                       | Project name                                                          | Enter "Project name" |      |   |                      |     |
| Vour tasks                                                                   | Team members                                                          | Ģ                    | _    |   |                      | sk  |
|                                                                              | Search users                                                          |                      |      |   |                      |     |
| Your personal tasks                                                          | Privacy                                                               |                      |      | 1 | l Open <b>0</b> Clos | ed  |
| Tasks that you have assigned                                                 | Public visible to all people     Private only visible to team members |                      |      | ( | Open <b>0</b> Clos   | ed  |
| Your projects                                                                | Project description                                                   |                      |      |   | ADD PROJE            | ЕСТ |
| No available projects                                                        |                                                                       |                      |      |   |                      |     |
| All company projects                                                         | Due date                                                              |                      |      |   |                      |     |
| CEO Dashboard                                                                |                                                                       |                      |      | ( | Open <b>0</b> Clos   | ed  |
| РМО                                                                          | CANCEL                                                                | SAVE                 |      | ( | Open <b>0</b> Clos   | ed  |
|                                                                              |                                                                       | _                    |      |   |                      |     |
|                                                                              |                                                                       |                      |      |   |                      |     |
|                                                                              |                                                                       |                      |      |   |                      |     |

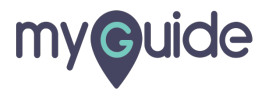

#### Search users to add them as your team members for this project

| fed                                                                          |                                                          |                                | ۹ 🖨 | 0 ∷                    | •        |
|------------------------------------------------------------------------------|----------------------------------------------------------|--------------------------------|-----|------------------------|----------|
| Getting Started Business in a Box Overview Favorites Alerts EdCast Analytics |                                                          | ×                              |     |                        | Ē        |
| Projects and Tasks<br>Unleash the power of your organization                 | Create new project<br>Project name<br>Example Project    | Search users to add them as vo | hur |                        |          |
| Your tasks                                                                   | Team members<br>Search users                             | team members for this project  |     | A                      | ADD TASK |
| ① Your personal tasks                                                        | Privacy                                                  |                                |     | 1 Open 0               | 0 Closed |
| Tasks that you have assigned                                                 | Public visible to all people                             |                                |     | <b>0</b> Open <b>0</b> | 0 Closed |
| Your projects                                                                | Private only visible to team members Project description |                                |     | ADD                    | PROJECT  |
| All company projects                                                         | Due date                                                 |                                |     |                        |          |
| CEO Dashboard                                                                |                                                          | -                              |     | <b>0</b> Open <b>0</b> | 0 Closed |
| PMO                                                                          | CANCEL SAVE                                              |                                |     | <b>0</b> Open <b>0</b> | 0 Closed |

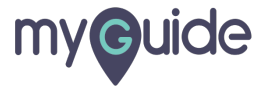

#### Privacy

Select "Private" if you want to make this project visible only to team members

| êd                                                                           |                                                                       |                                                                        | ромо |  |                        |        |
|------------------------------------------------------------------------------|-----------------------------------------------------------------------|------------------------------------------------------------------------|------|--|------------------------|--------|
| Getting Started Business in a Box Overview Favorites Alerts EdCast Analytics |                                                                       | ×                                                                      |      |  |                        | Đ      |
| Projects and Tasks<br>Unleash the power of your organization                 | Create new project Project name Example Project                       |                                                                        |      |  |                        |        |
| Your tasks                                                                   | Adam Sherman X                                                        |                                                                        |      |  | AD                     | D TASK |
| ① Your personal tasks                                                        | Privacy                                                               | Privacy                                                                |      |  | <b>1</b> Open <b>0</b> | Closed |
| Tasks that you have assigned                                                 | Public visible to all people     Private only visible to team members | Select "Private" if you want to make this project visible only to team |      |  | 0 Open 0               | Closed |
| Your projects                                                                | Project description                                                   | members                                                                |      |  | ADD P                  | ROJECT |
| All company projects                                                         | Due date                                                              |                                                                        |      |  |                        |        |
| CEO Dashboard                                                                |                                                                       |                                                                        |      |  | <b>0</b> Open <b>0</b> | Closed |
| РМО                                                                          | CANCE                                                                 | SAVE                                                                   |      |  | <b>0</b> Open <b>0</b> | Closed |
|                                                                              |                                                                       |                                                                        |      |  |                        |        |
|                                                                              |                                                                       |                                                                        |      |  |                        |        |

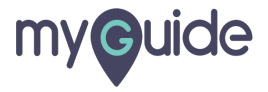

#### Add a description if you want

| ēd                                                                           |                                      |                               | DOMO | ۹ ( | Ð 6 | ) =    | ۲        |   |
|------------------------------------------------------------------------------|--------------------------------------|-------------------------------|------|-----|-----|--------|----------|---|
| Getting Started Business in a Box Overview Favorites Alerts EdCast Analytics |                                      | ×                             |      |     |     |        |          | Đ |
|                                                                              | Create new project                   |                               |      |     |     |        |          |   |
| Projects and lasks                                                           | Project name                         |                               |      |     |     |        |          |   |
| Unleash the power of your organization                                       | Example Project                      |                               |      |     |     |        |          |   |
| Voustacks                                                                    | Team members                         |                               |      |     |     |        |          |   |
| TOUT LASKS                                                                   | 🚨 Adam Sherman 🔀                     |                               |      |     |     | _      |          |   |
| ① Your personal tasks                                                        | Privacy                              |                               |      |     |     | 1 Open | 0 Closed | d |
| Tasks that you have assigned                                                 | O Public visible to all people       |                               |      |     |     | 0 Open | 0 Closed | d |
|                                                                              | Private only visible to team members |                               |      |     |     |        |          |   |
| Your projects                                                                | Project description                  |                               | -    |     |     | ADI    | D PROJEC | т |
| No available projects                                                        |                                      | Add a description if you want |      |     |     |        |          |   |
| All company projects                                                         | Due date                             |                               |      |     |     |        |          |   |
| CEO Dashboard                                                                |                                      |                               |      |     |     | 0 Open | O Closed | d |
| РМО                                                                          | CANCEL                               | SAVE                          |      |     |     | 0 Open | 0 Closed | d |
|                                                                              | CARCEL                               |                               |      |     |     |        |          |   |
|                                                                              |                                      |                               |      |     |     |        |          |   |
|                                                                              |                                      |                               |      |     |     |        |          |   |
|                                                                              |                                      |                               |      |     |     |        |          |   |

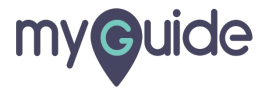

#### Select "Due date"

| êd                                                                           |                                      |                   | <b>XXXX</b> |   | ··· •                      |      |
|------------------------------------------------------------------------------|--------------------------------------|-------------------|-------------|---|----------------------------|------|
| Getting Started Business in a Box Overview Favorites Alerts EdCast Analytics |                                      | ×                 |             |   |                            | Đ    |
|                                                                              | Create new project                   |                   |             |   |                            |      |
| Projects and Tasks Q Filter projects                                         | Project name                         |                   |             |   |                            |      |
| Unleash the power of your organization                                       | Example Project                      |                   |             |   |                            |      |
| Your tasks                                                                   | Team members                         |                   |             |   | ADD 1                      | FASK |
| ① Your personal tasks                                                        | Privacy                              | _                 |             |   | 1 Open 0 Clo               | sed  |
| Tasks that you have assigned                                                 | Public visible to all people         |                   |             |   | 0 Open 0 Clo               | sed  |
|                                                                              | Private only visible to team members |                   |             |   |                            |      |
| Your projects                                                                | Project description                  |                   |             |   | ADD PRO                    | JECT |
| No available projects                                                        | Demo description                     |                   |             |   |                            |      |
| All company projects                                                         | Due date                             | Select "Due date" |             | 1 |                            |      |
| CEO Dashboard                                                                |                                      | Ģ                 |             |   | <b>0</b> Open <b>0</b> Clo | sed  |
| PMO                                                                          | CANCEL                               |                   |             |   | <b>0</b> Open <b>0</b> Clo | osed |
|                                                                              |                                      |                   |             |   |                            |      |
|                                                                              |                                      |                   |             |   |                            |      |

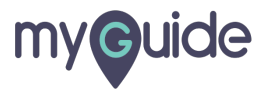

#### Click on "Save"

| ed                                                                           |                                      |         |          | ромо |   |        | •        |
|------------------------------------------------------------------------------|--------------------------------------|---------|----------|------|---|--------|----------|
| Getting Started Business in a Box Overview Favorites Alerts EdCast Analytics |                                      | ×       |          |      |   |        |          |
|                                                                              | Create new project                   |         |          |      |   |        |          |
| Projects and Tasks Q Filter projects                                         | Project name                         |         |          |      |   |        |          |
| Unleash the power of your organization                                       | Example Project                      |         |          |      |   |        |          |
| Vourtasks                                                                    | Team members                         | _       |          |      |   |        |          |
|                                                                              | Search users                         |         |          |      |   |        | ADD TASK |
| O Your personal tasks                                                        | Privacy                              |         |          |      |   | 1 Open | 0 Closed |
| Tasks that you have assigned                                                 | O Public visible to all people       |         |          |      |   | 0 Open | 0 Closed |
|                                                                              | Private only visible to team members |         |          |      |   |        |          |
| Your projects                                                                | Project description                  |         |          |      |   | ADD    | PROJECT  |
| No available projects                                                        | Demo description                     |         |          |      |   |        |          |
|                                                                              | Due date                             |         |          |      |   |        |          |
| All company projects                                                         | Feb 14, 2020                         |         |          |      |   |        |          |
| CEO Dashboard                                                                |                                      | _       |          |      | _ | 0 Open | 0 Closed |
| РМО                                                                          | CANCEL                               | Click o | n "Save" |      |   | 0 Open | 0 Closed |
|                                                                              | CAINCEL                              | Ģ       |          |      |   |        |          |
|                                                                              |                                      |         |          |      |   |        |          |
|                                                                              |                                      |         |          |      |   |        |          |
|                                                                              |                                      |         |          |      |   |        |          |

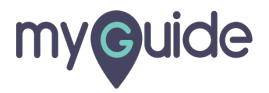

#### Project has been added!

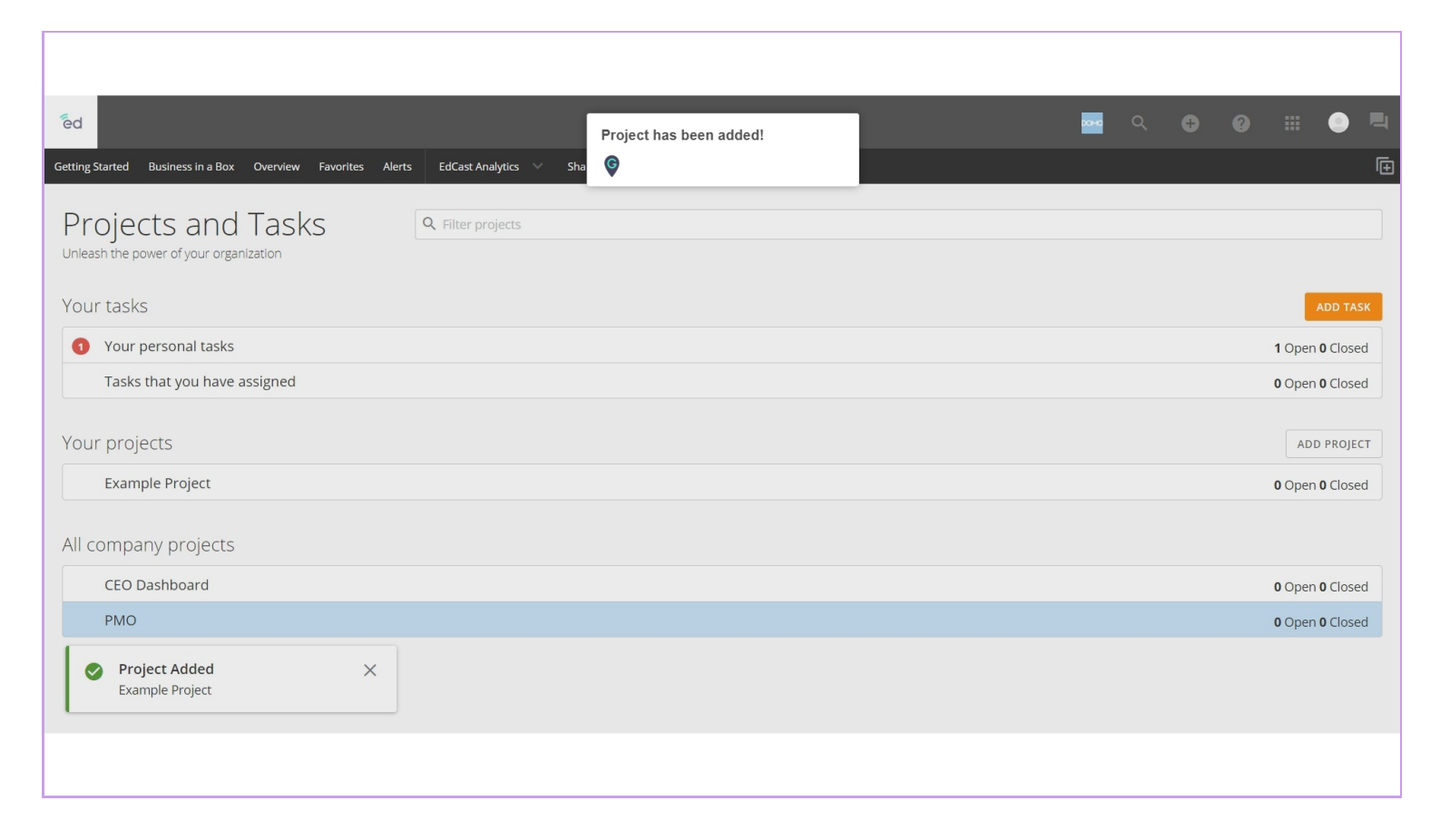

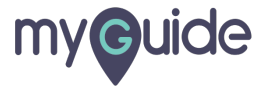

# **Thank You!**

myguide.org

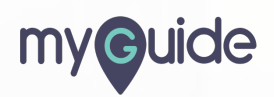